# Lepide USE CASE GUIDE

HOW TO USE LEPIDE TO IDENTIFY USERS WITH ADMINISTRATIVE PRIVILEGES

# Table of Contents

| 3   |
|-----|
|     |
| 3   |
| 3   |
|     |
| 5   |
| 5   |
| 5   |
| 16  |
| 22  |
| 22  |
| ••• |

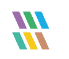

## 1.Introduction

Users who have administrative privileges are the most important users within your organization, but they also represent the biggest risk to your data security.

Administrative rights are essential to the efficient running of any IT system as they enable trusted users to perform essential tasks like installing software, adding new accounts, creating passwords and the many other system modifications needed to do their job.

The flip side of this, however, is that admin rights provide the user with the 'keys to the kingdom' and therefore present a huge risk to the security of an organization's data. An attacker who infiltrates a business with access to these rights could do significant harm.

For this reason, particularly in today's world of ever-increasing cyber risk, it is imperative to limit the number of user accounts with administrative privileges to the bare minimum.

### 2. Principle of Least Privilege (PoLP)

The Principle of Least Privilege (PoLP) is an information security concept in which a user is given the minimum levels of access needed to perform their job functions. Applying this principle is a highly effective way to greatly reduce the chance of an attack within an organization.

To be able to do this, however, it is essential for organizations to have visibility over the complete list of users who have administrative privileges in Active Directory. But as organizations grow, and Active Directory structures evolve, being able to see and understand the complete list of Active Directory users with administrative privileges can become a complex and time-consuming task.

## 3. The Users with Admin Privilege Report

The Lepide Data Security Platform overcomes this complexity and provides visibility in a clear and easy to understand way. By scanning Active Directory and running the Users with Admin Privilege Report you can quickly identify every user in Active Directory who has administrative privileges.

The scans can be run immediately and/or scheduled to run on a daily, weekly, or monthly basis therefore providing up-to-date visibility to mitigate the risk of privilege abuse.

All administrative privileges, whether assigned directly or indirectly, will be reported. Those privileges assigned indirectly will have been given via membership of the built-in administrative groups which are Enterprise Admins, Domain Admins, Schema Admins and Administrators.

Here is an example of the Users with Administrative Privilege Report:

| Description & Deballance 😵         | Users with Administrative | Privilege               |                          |                                                                                            | <b>Y</b>           |
|------------------------------------|---------------------------|-------------------------|--------------------------|--------------------------------------------------------------------------------------------|--------------------|
| Permission & Privileges            |                           | , interest              |                          |                                                                                            |                    |
| B Access Governance Dashboard      | Y Domain Name +           | Domain Name User        | Name Privilege Via Group | Backup                                                                                     |                    |
| Current Permissions Analysis       | Y User Name +             | Active Directory        |                          |                                                                                            |                    |
| Risk Analysis                      | V Privilege Via Group +   | lepidesales.com All     | All Admin Groups         | Latest Backup                                                                              |                    |
| Excessive Permissions by Object    | 7 Autom                   |                         |                          |                                                                                            |                    |
| Excessive Permissions by User      | • backup •                |                         |                          |                                                                                            |                    |
| Sensitive Data                     |                           |                         |                          |                                                                                            |                    |
| Sensitive Files by Name            |                           |                         |                          |                                                                                            | Generate Rep       |
|                                    |                           |                         |                          |                                                                                            | Total December 37  |
|                                    |                           |                         |                          |                                                                                            | Iotal Records : 37 |
| Activity Outside of Business Hours | User Name                 | User Path               |                          | Permission Method                                                                          |                    |
| Password Older than N Days         |                           | Q                       |                          | 0                                                                                          | Q                  |
| No Logon In Last N Days            | ▲ Group Name: LEPIDESALE  | S.COM\Administrators    |                          |                                                                                            |                    |
|                                    | Bruce                     | LEPIDESALES.COM\LONDON  |                          | <ul> <li>Indirect via group(a) [Enterprise Admins ]</li> </ul>                             |                    |
|                                    | Paul                      | LEPIDESALES.COM\US      |                          | <ul> <li>Indirect via group(s) [ Sales , Domain Admins ]</li> </ul>                        |                    |
| All Shares                         | mike smith                | LEPIDESALES.COM\US      |                          | <ul> <li>Indirect via group(s) [ Sales ]</li> </ul>                                        |                    |
|                                    | Administrator             | LEPIDESALES.COM\Users   |                          | <ul> <li>Direct and Indirect via group(s) [ Domain Admins _ Enterprise Admins ]</li> </ul> |                    |
|                                    | deep                      | LEPIDESALES.COM\INDIA   |                          | <ul> <li>Indirect via group(s) [ Domain Admins ]</li> </ul>                                |                    |
|                                    | will                      | LEPIDESALES.COM\US      |                          | <ul> <li>Direct and Indirect via group(s) [ Domain Admins ]</li> </ul>                     |                    |
|                                    | Temp_User                 | LEPIDESALES.COM\Users   |                          | <ul> <li>Direct and Indirect via group(s) [Domain Admins ]</li> </ul>                      |                    |
|                                    | Ben                       | LEPIDESALES.COM\US      |                          | <ul> <li>Indirect via group(s) [ Domain Admins , Enterprise Admins ]</li> </ul>            |                    |
|                                    | vikas                     | LEPIDESALES.COM\INDIA   |                          | <ul> <li>Indirect via group(s) [ Domain Admins ]</li> </ul>                                |                    |
|                                    | Syed                      | LEPIDESALES.COM\INDIA   |                          | <ul> <li>Indirect via group(s) [ Domain Admins ]</li> </ul>                                |                    |
|                                    | andy                      | LEPIDESALES.COM\LONDON  |                          | <ul> <li>Direct and Indirect via group(s) [Domain Admins . Enterprise Admins ]</li> </ul>  |                    |
|                                    | Germa                     | LEPIDESALES.COM\LONDON  |                          | <ul> <li>Direct and Indirect via group(s) [Domain Admins _ Enterprise Admins ]</li> </ul>  |                    |
|                                    | pradeep                   | LEPIDESALES.COM\INDIA   |                          | <ul> <li>Indirect via group(s) [ Domain Admins ]</li> </ul>                                |                    |
|                                    | II.                       | LEPIDESALES.COM\LONDON  |                          | Direct and Indirect via group(s) [Domain Admins ] a ]                                      |                    |
|                                    | dvema                     | LEPIDESALES.COM\Users   |                          | <ul> <li>Indirect via group(s) [ Support , Domain Admins , Enterprise Admins ]</li> </ul>  |                    |
|                                    | ▲ Group Name: LEPIDESALE  | S.COM\Domain Admins     |                          |                                                                                            |                    |
|                                    | andy                      | LEPIDESALES.COM\LONDON  |                          | - Direct                                                                                   |                    |
|                                    | Gemma                     | LEPIDESALES.COM\LONDON  |                          | - Direct                                                                                   |                    |
|                                    | Ben                       | LEPIDESALES.COM\US      |                          | - Direct                                                                                   |                    |
|                                    | deep                      | LEPIDESALES.COM\INDIA   |                          | = Direct                                                                                   |                    |
|                                    | dvema                     | LEPIDESALES.COM\Users   |                          | <ul> <li>Direct and Indirect via group(s) [ Support ]</li> </ul>                           |                    |
|                                    | Paul                      | LEPIDESALES.COM\US      |                          | <ul> <li>Direct and Indirect via group(s) [ Sales ]</li> </ul>                             |                    |
|                                    | will                      | LEPIDESALES.COM\US      |                          | - Direct                                                                                   |                    |
|                                    | Temp_User                 | LEPIDESALES.COM\Users   |                          | - Direct                                                                                   |                    |
|                                    | vikas                     | LEPIDESALES.COM\INDIA   |                          | - Direct                                                                                   |                    |
|                                    | Administrator             | LEPIDESALES.COM\Users   |                          | - Direct                                                                                   |                    |
|                                    | pradeep                   | LEPIDESALES.COM\INDIA   |                          | - Direct                                                                                   |                    |
|                                    | Syed                      | LEPIDESALES.COM\INDIA   |                          | - Direct                                                                                   |                    |
|                                    | mike.smith                | LEPIDESALES.COM\US      |                          | <ul> <li>Indirect via group(s) [ Sales ]</li> </ul>                                        |                    |
|                                    | IL                        | LEPIDESALES.COM\LONDON  |                          | - Direct                                                                                   |                    |
|                                    | ▲ Group Name: LEPIDESALE  | S.COM\Enterprise Admins |                          |                                                                                            |                    |
|                                    | Administrator             | LEPIDESALES.COM\Users   |                          | - Direct                                                                                   |                    |
|                                    | dvema                     | LEPIDESALES.COM\Users   |                          | - Direct                                                                                   |                    |
|                                    | Gemma                     | LEPIDESALES.COM\LONDON  |                          | - Direct                                                                                   |                    |
|                                    |                           |                         |                          |                                                                                            |                    |

Figure 1: Users with Admin Privilege Report

The Permission Method column shows how the permission has been applied (direct, indirect or both). This column includes color coding so you can clearly see how permissions were given.

The color coding is follows:

- Green is direct permission
- Red is indirect permission
- Blue is both direct and indirect permission

For those users with indirect permissions, it is possible to drill down to see which groups they are a member of to give further clarity on how and why administrative permissions have been granted.

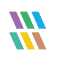

# 4.How to Configure Lepide to Identify Users with Admin Privileges

### 4.1. Prerequisites

To configure and run the Users with Administrative Privileges Report, you need to have added an Active Directory component. For details on how to do this please refer to the <u>Active Directory Quick Guide</u>.

### 4.2. Configure the Solution to Run a Scan

The Lepide Data Security Platform needs to be configured to run an Active Directory scan before the report can be run and the steps to do this are as follows:

- Click on the **Settings** icon
- Click on Current Permission Scan Settings

The following screen will be displayed:

| 🚻 Lep      | pide Data Security Platform - Edition 21.1                       |                              |                   |        |                     |                    | -          | 8 ×  |
|------------|------------------------------------------------------------------|------------------------------|-------------------|--------|---------------------|--------------------|------------|------|
|            | Settings                                                         |                              |                   |        |                     |                    |            |      |
|            | Component Management                                             | Current Permission Scan S    | ettings           |        |                     |                    |            |      |
| 8          | File Servers<br>General Settings                                 | Primary Database             | ommon information |        | Secondary Data      | base(s)            | permission | K ↓Ĵ |
| <b>ن</b>   | Delegation Control     Current Permission Scan Settings          |                              |                   |        | and folders selecte | d in the datasets  |            |      |
| C          | Message Delivery Settings<br>Default SQL Server Settings<br>UEBA | SQL Server :<br>Database :   |                   |        | ▶ File S            | Sql server name Da | :abase     | ٩    |
| ^          | Agent Settings                                                   |                              |                   |        |                     |                    |            |      |
| <b>S</b> A |                                                                  | Stale Object Settings : 30 1 | Days 🔹 🖌          | Apply  | Find All Share      | s e                |            | tt X |
| Ē          |                                                                  | Data Set Name                | Agent             | Last S | can                 | Next Scan          | Status     |      |
|            |                                                                  |                              |                   |        |                     |                    |            |      |
| 5          |                                                                  |                              |                   |        |                     |                    |            |      |
| ۲          |                                                                  |                              |                   |        |                     |                    |            |      |
| M          |                                                                  |                              |                   |        |                     |                    |            |      |
| 0          |                                                                  | <                            | Ш                 |        |                     |                    |            | >    |
| ×          |                                                                  |                              |                   |        |                     |                    |            | ~    |
|            | < III >                                                          | <                            |                   |        |                     |                    |            | >    |

Figure 2: Current Permission Scan Settings

The **Primary Database** needs to be configured to store the information retrieved from the scans:

- Click on the 🖍 icon next to Primary Database
- The **Database Settings** dialog box is displayed:

|                    |                    |              |     |                 |   |   | × |
|--------------------|--------------------|--------------|-----|-----------------|---|---|---|
| Database Set       | tings              |              |     |                 |   |   |   |
| Please enter SQL s | erver details to s | tore data    |     |                 |   |   |   |
| Configure SQL Ser  | ver                |              |     |                 |   |   |   |
| SQL Server :       | 1                  |              |     |                 |   |   |   |
|                    | Authentication     |              |     |                 | I |   |   |
|                    | Windows Au         | thentication |     |                 |   |   |   |
|                    | <b>SQL</b> Authent | ication      |     |                 |   |   |   |
|                    | User Nam           | ie :         |     |                 |   |   |   |
|                    |                    |              |     |                 |   |   |   |
|                    | Password           | d :          |     |                 |   |   |   |
|                    |                    |              |     | Test Connection |   |   |   |
|                    |                    |              |     |                 |   |   |   |
| Select Database :  |                    |              |     |                 |   | * |   |
| Time-Out Settings  |                    |              |     |                 |   |   |   |
| Conn               | ection Time-Out :  | 300          | ÷ : | Seconds         |   |   |   |
| Query              | / Time-Out :       | 300          | ÷ : | Seconds         |   |   |   |
|                    |                    |              |     |                 |   |   |   |
|                    |                    |              |     |                 |   |   |   |
|                    |                    | Apply        | Ca  | ancel           |   |   |   |
|                    |                    |              |     |                 |   |   |   |

Figure 3: Database Settings

Configure the database settings as follows:

**SQL Server:** Type in a SQL server name or click to select the name and path

Choose SQL Authentication and add the User Name and Password

Click Test Connection

Select Database: Add a database name or select an existing, blank database from the drop-down list

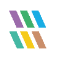

|                                  |                                        | × |
|----------------------------------|----------------------------------------|---|
| Database Set<br>Please enter SQL | ttings<br>server details to store data |   |
| Configure SQL Se                 | rver                                   |   |
| SQL Server :                     | 192.168.40.238                         |   |
|                                  | Authentication OWindows Authentication |   |
|                                  | SQL Authentication User Name : Sa      |   |
|                                  | Password :                             |   |
|                                  | Test Connection                        |   |
| Select Database :                | LEPIDE_AD +                            |   |
| Time-Out Setting                 | 5                                      |   |
| Con                              | nection Time-Out : 300 📮 Seconds       |   |
| Que                              | ry Time-Out : 300 🐥 Seconds            |   |
|                                  | Apply Cancel                           |   |

Figure 4: Database Settings

#### Click Apply

The Primary Database information will now be displayed in the top part of the screen:

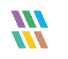

| 🚻 Lep      | oide Data Security Platform - Edition 21.1 |                   |                        |                   |     |         |                                            |                                       |            |                       | - 6   | J X   |
|------------|--------------------------------------------|-------------------|------------------------|-------------------|-----|---------|--------------------------------------------|---------------------------------------|------------|-----------------------|-------|-------|
|            | Settings                                   |                   |                        |                   |     |         |                                            |                                       |            |                       |       |       |
|            | Component Management                       | 🔅 Current P       | ermission Scan Se      | ttings            |     |         |                                            |                                       |            |                       |       |       |
| 8          | File Servers                               | Primary Datab     | lase                   |                   | -   |         | Secondary Data                             | base(s)                               | 0          | <b>A</b> <sup>2</sup> | ×     | ţţ    |
|            | Delegation Control                         | Configure primary | y database to store co | ommon information |     |         | Secondary database<br>and folders selected | will store NTFS ar<br>in the datasets | nd Share p | ermissio              | n for | files |
|            | Current Permission Scan Settings           | SQL Server :      | 192.168.40.238         |                   |     |         | File S 9                                   | oql server name                       | Data       | base                  |       |       |
| 4          | Default SQL Server Settings                | Database :        | LEPIDE_AD              |                   |     |         | Q Q                                        |                                       | Q          |                       |       | Q     |
| 1          | Agent Settings                             |                   | -                      |                   |     |         |                                            |                                       |            |                       |       |       |
|            |                                            |                   |                        |                   |     |         |                                            |                                       |            |                       |       |       |
| <b>2</b> 4 |                                            | Stale Object Set  | ttings : 30 D          | ays -             | 🖌 🗛 | oply    | Find All Share                             | S                                     | 0          | <b>A</b> <sup>2</sup> | ×     | t).   |
|            |                                            | Data Set Name     |                        | Agent             |     | Last Sc | can                                        | Next Scan                             |            | Status                |       |       |
|            |                                            |                   |                        |                   |     |         |                                            |                                       |            |                       |       |       |
|            |                                            |                   |                        |                   |     |         |                                            |                                       |            |                       |       |       |
| S          |                                            |                   |                        |                   |     |         |                                            |                                       |            |                       |       |       |
| •          |                                            |                   |                        |                   |     |         |                                            |                                       |            |                       |       |       |
|            |                                            |                   |                        |                   |     |         |                                            |                                       |            |                       |       |       |
|            |                                            | <                 | 1                      | 1                 |     |         |                                            |                                       |            |                       |       | >     |
| ହ          |                                            |                   |                        |                   |     |         |                                            |                                       |            |                       |       |       |
|            |                                            |                   |                        |                   |     |         |                                            |                                       |            |                       |       |       |
|            |                                            |                   |                        |                   |     |         |                                            |                                       |            |                       |       |       |
|            |                                            |                   |                        |                   |     |         |                                            |                                       |            |                       |       |       |
|            |                                            |                   |                        |                   |     |         |                                            |                                       |            |                       |       |       |
|            |                                            | <                 |                        |                   |     |         |                                            |                                       |            |                       | ;     | ~     |
|            |                                            |                   |                        |                   |     |         |                                            |                                       |            |                       |       |       |

Figure 5: Primary Database Settings

#### Adding a Dataset

The middle section of the screen will show the data set information.

To add a data set, click the 🕒 button (from the middle section of the screen)

The **Data Set Information** dialog box is displayed:

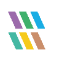

|                   |                           |     |                | ×      |  |
|-------------------|---------------------------|-----|----------------|--------|--|
| Data Set Infor    | rmation                   |     |                |        |  |
| Please enter Data | Set name and description. |     |                |        |  |
|                   |                           |     |                |        |  |
|                   |                           |     |                |        |  |
| Data Set Name:    | AD                        |     |                |        |  |
| Description:      |                           |     | ^              |        |  |
|                   |                           |     |                |        |  |
|                   |                           |     |                |        |  |
|                   |                           |     |                |        |  |
|                   |                           |     |                |        |  |
|                   |                           |     | ~              |        |  |
|                   |                           |     |                |        |  |
|                   |                           |     |                |        |  |
|                   |                           |     |                |        |  |
|                   |                           |     |                |        |  |
|                   |                           |     |                |        |  |
|                   |                           |     |                |        |  |
|                   |                           |     |                |        |  |
|                   |                           |     |                |        |  |
|                   |                           |     |                |        |  |
|                   |                           |     |                |        |  |
|                   | < <u>B</u>                | ack | <u>N</u> ext > | Cancel |  |

#### Figure 6:Data Set Information

#### Type in a **Data Set Name** and a **Description**

#### Click Next

From the Component Name drop down, select **Active Directory** (you may need to scroll up to see Active Directory in the list).

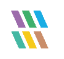

|                     |                          |                    |          |        | ~      |
|---------------------|--------------------------|--------------------|----------|--------|--------|
| omponent and        | Server Info              | ormation           |          |        |        |
| ease select compone | ent(s) and the s         | erver(s) to be sca | anned    |        |        |
|                     |                          |                    |          |        |        |
| Component Name:     | File Server              |                    |          |        | -      |
|                     | Active Directo<br>AWS S3 | ry                 |          |        | ^      |
|                     | Exchange On              | Premise            |          |        | ~      |
|                     | Exchange On              | ine                |          |        | •      |
| Folder Name         |                          | Server Name        | Apply To |        |        |
|                     |                          |                    |          |        |        |
|                     |                          |                    |          |        |        |
|                     |                          |                    |          |        |        |
|                     |                          |                    |          |        |        |
|                     |                          |                    |          |        |        |
|                     |                          |                    |          |        |        |
|                     |                          |                    |          |        |        |
|                     |                          |                    |          |        |        |
|                     |                          |                    |          |        |        |
|                     |                          |                    |          |        |        |
|                     |                          |                    |          |        |        |
|                     |                          |                    |          |        |        |
|                     |                          |                    |          |        |        |
|                     |                          |                    |          |        |        |
|                     |                          | Γ                  | < Back   | Next > | Cancel |

Figure 7: Component and Server Information

The Active Directory options will now be displayed in the dialog box:

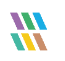

|                            |                                    |                |                | ×      |
|----------------------------|------------------------------------|----------------|----------------|--------|
| Component and S            | Server Information                 |                |                |        |
| Please select componer     | nt(s) and the server(s) to be so   | canned         |                |        |
| Component Name             | Active Directory                   |                |                | Ŧ      |
| component numer            | Active Directory                   |                |                |        |
| Scan Active Directory      | Scan Group Poli                    | су             |                |        |
| Select domain(s) to scan a | ctive directory for state reports. |                |                |        |
| Server                     |                                    |                |                |        |
|                            |                                    |                |                | ٩      |
| lepidesales.com            |                                    |                |                |        |
|                            |                                    |                |                |        |
|                            |                                    |                |                |        |
|                            |                                    |                |                |        |
|                            |                                    |                |                |        |
|                            |                                    |                |                |        |
|                            |                                    |                |                |        |
|                            |                                    |                |                |        |
|                            |                                    |                |                |        |
|                            |                                    |                |                |        |
|                            |                                    |                |                |        |
|                            |                                    |                |                |        |
|                            |                                    | < <u>B</u> ack | <u>N</u> ext > | Cancel |

Figure 8: Active Directory Options

Check the **Scan Active Directory** box

Select the domain(s) to scan active directory for state reports

Click Next

The **Scan Options** dialog box will be displayed:

|                                    |                              |              |      |              |      | ×  |
|------------------------------------|------------------------------|--------------|------|--------------|------|----|
| Scan Options                       |                              |              |      |              |      |    |
| Please select the scanni           | ng method.                   |              |      |              |      |    |
|                                    |                              |              |      |              |      |    |
| Scan Now                           |                              |              |      |              |      |    |
| Schedule Scan                      |                              |              |      |              | _    |    |
| Run every day at 05:4<br>12/2/2021 | 6:01 PM, Schedule start from | $\sim$       | Char | ige Schedule |      |    |
|                                    |                              | ~            |      |              |      |    |
|                                    |                              |              |      |              |      |    |
|                                    |                              |              |      |              |      |    |
|                                    |                              |              |      |              |      |    |
|                                    |                              |              |      |              |      |    |
|                                    |                              |              |      |              |      |    |
|                                    |                              |              |      |              |      |    |
|                                    |                              |              |      |              |      |    |
|                                    |                              |              |      |              |      |    |
|                                    |                              |              |      |              |      |    |
|                                    |                              |              |      |              |      |    |
|                                    |                              |              |      |              |      |    |
|                                    |                              |              |      |              |      |    |
|                                    |                              |              |      |              |      |    |
|                                    |                              |              |      |              |      |    |
|                                    |                              | < D-         | - la | Dinish       | Cree |    |
|                                    |                              | < <u>B</u> a | ICK  | Finish       | Cano | ei |

Figure 9: Scan Options

Select to **Scan Now** and/or **Schedule Scan** 

Click the **Change Schedule** button to change the frequency and times of the schedule if required:

| Define Schedule<br>Please select and define the schedule. | × |
|-----------------------------------------------------------|---|
| Schedule     Daily     Weekly     Monthly                 |   |
| Start on: 12/ 8/2021 • at 8:30:34 PM •                    |   |
| 0K Cancel                                                 |   |

Click **OK** once the schedule settings are updated.

#### Click **Finish**

The Data Set information is now displayed in the middle part of the screen:

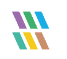

| 🚻 Lep      | ide Data Security Platform - Edition 21.1 |                |                        |                         |         |                                      |                                              |            |                                    | - 1    | 8 ×     |
|------------|-------------------------------------------|----------------|------------------------|-------------------------|---------|--------------------------------------|----------------------------------------------|------------|------------------------------------|--------|---------|
|            | Settings                                  |                |                        |                         |         |                                      |                                              |            |                                    |        |         |
|            | Component Management                      | 🔅 Current      | Permission Sc          | an Settings             |         |                                      |                                              |            |                                    |        |         |
| 8          | File Servers                              | Primary Dat    | abase                  |                         | /       | Secondary Da                         | atabase(s)                                   | 0          | /                                  | ×      | ţĵ      |
|            | General Settings                          | Configure prim | ary database to si     | tore common informat    | ion     | Secondary datab<br>and folders selec | ase will store NTFS a<br>ted in the datasets | nd Share p | ermissi                            | on foi | r files |
| •          | Current Permission Scan Settings          | FOL Convert    | 102 168 40 228         |                         |         | File S                               | Sol server name                              | Data       | oase                               |        |         |
| 3          | Default SQL Server Settings               | SQL Server :   | 192,166,40,236         |                         |         | <u>م</u> م                           | )                                            | P          |                                    |        | Q       |
|            |                                           | Database :     | LEPIDE_AD              |                         |         |                                      |                                              |            |                                    |        |         |
|            | s <u>s</u> rigen seconds                  |                |                        |                         |         |                                      |                                              |            |                                    |        |         |
| <b>S</b> A |                                           | Stale Object S | Settings :             | 30 Days                 | • Apply | Find All Sh                          | ares                                         | 0          | <i><i><i>n</i><sup>2</sup></i></i> | ×      | 14      |
| R          |                                           | Data Set Name  |                        | Agent                   | Last    | t Scan                               | Next Scan                                    | •          | Statu                              | 5      |         |
|            |                                           | AD             |                        | Local                   | 12/8    | 8/2021 8:42:06 PM                    | Never                                        |            | Succe                              | SS     |         |
| +          |                                           |                |                        |                         |         |                                      |                                              |            |                                    |        |         |
| S          |                                           |                |                        |                         |         |                                      |                                              |            |                                    |        |         |
|            |                                           |                |                        |                         |         |                                      |                                              |            |                                    |        |         |
| 101        |                                           |                |                        |                         |         |                                      |                                              |            |                                    |        |         |
| 2          |                                           |                |                        |                         |         |                                      |                                              |            |                                    |        |         |
| \$         |                                           | <              |                        | Ш                       |         |                                      |                                              |            |                                    |        | >       |
| ×          |                                           | Data Set Infor | mation                 |                         |         |                                      |                                              |            |                                    |        | ^       |
|            |                                           | Dat            | a Set Name             | : AD                    |         |                                      |                                              |            |                                    |        |         |
|            |                                           | Cor            | nponent Type           | : Active Di             | ectory  |                                      |                                              |            |                                    |        |         |
|            |                                           | Ser<br>Sta     | ver Information<br>tus | : LPDE1.lo<br>: Success | al      |                                      |                                              |            |                                    |        |         |
|            |                                           |                |                        |                         |         |                                      |                                              |            |                                    |        |         |
|            | < III >                                   | <              |                        |                         |         |                                      |                                              |            |                                    |        | >       |

Figure 11: Data Set Settings

### 4.3. Run the Users with Admin Privileges Report

Once a scan has run, you can generate the Users with Admin Privileges Report:

To view the Users with Admin Privileges Report:

Click the Permissions and Privileges

| 🐰 Lepide Data Security Platform - Edition 21.1 📃 🖉 🗙 |                                                                                                    |                                                                                      |                        |           |                     |      |  |  |
|------------------------------------------------------|----------------------------------------------------------------------------------------------------|--------------------------------------------------------------------------------------|------------------------|-----------|---------------------|------|--|--|
|                                                      | Permission & Privileges 🛛 🕅                                                                                                    | Users with Administrative Privile                                                    | ge                     |           | Generate Report     | Ø    |  |  |
|                                                      | Access Governance Dashboard                                                                                                    | Y   Domain Name                                                                      | omain Name             | User Name | Privilege Via Group |      |  |  |
| ©<br>•                                               | Tristone Permissions Analysis     Risk Analysis     Excessive Permissions by Objee     Excessive Permissions by User     Sonetive Data | Y     User Name     +       Y     Privilege Via Group     +       Y     Backup     + | ick to select Domain   | All       | All Admin Groups    |      |  |  |
| *                                                    | Sensitive Files by Name                                                                                                    |                                                                                      |                        |           |                     | >    |  |  |
| ۶                                                    | Open Shares                                                                                                    |                                                                                      |                        |           | Total Records : 74  |      |  |  |
|                                                      | Activity Outside of Business H                                                                                                    | User Name                                                                            | User Path              |           |                     |      |  |  |
| ~                                                    | Password Older than N Days                                                                                                    | Q                                                                                    |                        |           |                     | 2    |  |  |
| Ē.                                                   |                                                                                                    | Sharon                                                                               | LPDE1.COM\User Pool    |           |                     |      |  |  |
|                                                      | Open AWS S3 Buckets                                                                                                    | Josh                                                                                 | LPDE1.COM\User Pool    |           |                     | _ 11 |  |  |
| <b>A</b>                                             | All Shares                                                                                                    | Administrator                                                                        | LPDE1.COM\Users        |           |                     | _    |  |  |
| _                                                    |                                                                                                    | Steve                                                                                | LPDE1.COM\User Pool    |           |                     | - 11 |  |  |
| S                                                    |                                                                                                    | Dwayne                                                                               | LPDE1.COM\User Pool    |           |                     |      |  |  |
|                                                      |                                                                                                    | Aidan                                                                                | LPDE1.COM\User Pool    |           |                     | _    |  |  |
| 0                                                    |                                                                                                    | Simon                                                                                | LPDE1.COM\Austin\Users |           |                     | _    |  |  |
|                                                      |                                                                                                    | Emily                                                                                | LPDET.COM\User Pool    |           |                     | - 11 |  |  |
| $\sim$                                               |                                                                                                    | BoD                                                                                  | LPDET.COM/User Pool    |           |                     | —    |  |  |
|                                                      |                                                                                                    | Dutan                                                                                | LPDE1.COM/User Pool    |           |                     | — 11 |  |  |
| Θ                                                    |                                                                                                    | Brian                                                                                | LPDE1.COM/User Pool    |           |                     | - 11 |  |  |
|                                                      |                                                                                                    | Dave                                                                                 | LPDE1.COM\User Pool    |           |                     | - 11 |  |  |
|                                                      |                                                                                                    | Germa clarke                                                                         | LPDE1.COM\Delbi\Lenide |           |                     | - 11 |  |  |
|                                                      |                                                                                                    | EXT Contractor                                                                       | LPDE1.COM\Delhi        |           |                     | - 11 |  |  |
|                                                      |                                                                                                    | msmith                                                                               | LPDE1 COM\Delhi        |           |                     | - 11 |  |  |
|                                                      |                                                                                                    | Poul.smith                                                                           | LPDE1.COM\Delhi\Lepide |           |                     |      |  |  |
|                                                      |                                                                                                    | Elizabeth.Nelson                                                                     | LPDE1.COM\Delhi        |           |                     |      |  |  |
|                                                      |                                                                                                    | Andrew.Ward                                                                          | LPDE1.COM\Delhi        |           |                     | -    |  |  |
|                                                      | < III >                                                                                                    |                                                                                      |                        |           |                     |      |  |  |

Figure 12: Permissions & Privileges

- Expand **Risk Analysis**
- Click on Users with Administrative Privilege
- From the top of the screen, under **Domain Name** click on **Click to select Domain**.

The following dialog box is displayed:

| Domain Name Filter  |                  | × |
|---------------------|------------------|---|
| Component Name:     | Active Directory | - |
| Server/Domain Name: | LPDE 1.local     | - |
| ОК                  | Cancel           |   |

Figure 13: Domain Name Filter

- Select Active Directory from the Component Name drop down list
- Select the Server/Domain Name
- Click **OK**
- Click Generate Report

The report will run showing all Admin users grouped by the different Admin types:

| 🚻 Le                                                                   | { Lepide Data Security Platform - Edition 21.2 _ − Ø ×                                                                                                    |                                                 |                                                                                                    |                                                    |                  |                                         |        |                                                                       |   |                   |       |
|------------------------------------------------------------------------|----------------------------------------------------------------------------------------------------|-------------------------------------------------|----------------------------------------------------------------------------------------------------|----------------------------------------------------|------------------|-----------------------------------------|--------|-----------------------------------------------------------------------|---|-------------------|-------|
| =                                                                      | Permission & Privileges                                                                                                    | 2                                               | Users with Administrative P                                                                                        | rivilege                                           |                  |                                         |        |                                                                       |   |                   | Y 🐻   |
| 0                                                                      | BE Access Governance Dashboard     Bar Historic Permissions Analysis     Grave Current Permission Analysis     Grave Rask Analysis     Grave Rask Analysis     Grave Rask Analysis |                                                 | Y     Domain Name     +       Y     User Name     +       Y     Privilege Via Group     +       Y     Backup     + | Domain Name<br>Active Directory<br>lepidesoles.com | User Name<br>All | Privilege Via Group<br>All Admin Groups |        | Backup<br>Latest Backup                                               |   |                   |       |
| 6                                                                      | Excessive Permissions by User     Excessive Data     Gamma Sensitive Files by Name                                                                                                 |                                                 |                                                                                                    |                                                    |                  |                                         |        |                                                                       |   | Generate Re       | eport |
| ۶                                                                      | Open Shares                                                                                                    |                                                 |                                                                                                    |                                                    |                  |                                         |        |                                                                       |   | Total Records : 3 | s7 💾  |
| -                                                                      |                                                                                                    |                                                 | User Name                                                                                                    | User Path                                          |                  |                                         | Perm   | ission Method                                                         |   |                   | -     |
| 8                                                                      | Users with Administrative Privilege                                                                                                    |                                                 |                                                                                                    | Q                                                  |                  | \$                                      | >      |                                                                       | Q |                   |       |
| EA.                                                                    | No Logon In Last N Days                                                                                                    |                                                 | ▲ Group Name: LEPIDESALES.0                                                                                        | COMVAdministrators                                 |                  |                                         |        |                                                                       |   |                   |       |
| 68                                                                     | External Data Sharing O365                                                                                                    |                                                 | Bruce                                                                                                    | LEPIDESALES.COM\LONDON                             |                  |                                         | - k    | idirect via group(s) [Enterprise Admins ]                             |   |                   |       |
| •                                                                      |                                                                                                    |                                                 | Paul                                                                                                    | LEPIDESALES.COM\US                                 |                  |                                         | - k    | idirect via group(s) [ Sales , Domain Admins ]                        |   |                   |       |
| •                                                                      | All Shares                                                                                                    |                                                 | mike.smith                                                                                                    | LEPIDESALES.COM\US                                 |                  |                                         | - k    | idirect via group(s) [ Sales ]                                        |   |                   |       |
|                                                                        |                                                                                                    |                                                 | Administrator                                                                                                    | LEPIDESALES.COM\Users                              |                  |                                         | - 0    | irect and Indirect via group(s) [ Domain Admins , Enterprise Admins ] |   |                   |       |
| •                                                                      |                                                                                                    |                                                 | deep                                                                                                    | LEPIDESALES.COM/INDIA                              |                  |                                         | - k    | idirect via group(s) [ Domain Admins ]                                |   |                   |       |
| *                                                                      |                                                                                                    |                                                 | will                                                                                                    | LEPIDESALES.COM\US                                 |                  |                                         | - 0    | irect and Indirect via group(s) [ Domain Admins ]                     |   |                   |       |
| *                                                                      |                                                                                                    |                                                 | Temp_User                                                                                                    | LEPIDESALES.COM\Users                              |                  |                                         | - 0    | irect and Indirect via group(s) [ Domain Admins ]                     |   |                   |       |
| -                                                                      |                                                                                                    |                                                 | Ben                                                                                                    | LEPIDESALES.COM\US                                 |                  |                                         | - k    | idirect via group(s) [ Domain Admins . Enterprise Admins ]            |   |                   |       |
| •                                                                      |                                                                                                    |                                                 | vikas                                                                                                    | LEPIDESALES.COM/INDIA                              |                  |                                         | - k    | idirect via group(s) [ Domain Admins ]                                |   |                   |       |
| ~                                                                      |                                                                                                    |                                                 | Syed                                                                                                    | LEPIDESALES.COM/INDIA                              |                  |                                         | - k    | idirect via group(s) [Domain Admins ]                                 |   |                   |       |
| 8                                                                      |                                                                                                    |                                                 | andy                                                                                                    | LEPIDESALES.COM\LONDON                             |                  |                                         | - 0    | irect and Indirect via group(s) [ Domain Admins , Enterprise Admins ] |   |                   |       |
|                                                                        |                                                                                                    |                                                 | Gemma                                                                                                    | LEPIDESALES.COM\LONDON                             |                  |                                         | - 0    | irect and Indirect via group(s) [ Domain Admins , Enterprise Admins ] |   |                   |       |
|                                                                        |                                                                                                    |                                                 | pradeep                                                                                                    | LEPIDESALES.COM/INDIA                              |                  |                                         | - 1    | idirect via group(s) [ Domain Admins ]                                |   |                   |       |
|                                                                        |                                                                                                    |                                                 | 38                                                                                                    | LEPIDESALES.COM\LONDON                             |                  |                                         | Direct | and Indirect via group(s) [ Domain Admins ] is ]                      |   |                   |       |
| dverma LEPIDESALES.COM/Users - Indirect via group(s) [Support . Domain |                                                                                                    |                                                 | idirect via group(s) [ Support , Domain Admins , Enterprise Admins ]                                               |                                                    |                  |                                         |        |                                                                       |   |                   |       |
|                                                                        |                                                                                                    |                                                 | ▲ Group Name: LEPIDESALES.0                                                                                        | COM\Domain Admins                                  |                  |                                         |        |                                                                       |   |                   |       |
|                                                                        |                                                                                                    |                                                 | andy                                                                                                    | LEPIDESALES.COM\LONDON                             |                  |                                         | - 0    | liect                                                                 |   |                   |       |
|                                                                        |                                                                                                    |                                                 | Gemma                                                                                                    | LEPIDESALES.COM/LONDON                             |                  |                                         | - 0    | Wect                                                                  |   |                   |       |
|                                                                        |                                                                                                    |                                                 | Ben                                                                                                    | LEPIDESALES.COM/US                                 |                  |                                         | - 0    | wect                                                                  |   |                   |       |
|                                                                        |                                                                                                    |                                                 | oeep                                                                                                    | LEPIDESALES.COM/INDIA                              |                  |                                         | - 0    | weet                                                                  |   |                   |       |
|                                                                        |                                                                                                    |                                                 | uventia<br>Revi                                                                                                    | LEPIDESALES.COM/Users                              |                  |                                         | - 0    | mech and indirect via group(a) [ Support ]                            |   |                   |       |
|                                                                        |                                                                                                    |                                                 | rau                                                                                                    | LEPIDESALES.COM/US                                 |                  |                                         |        | rect and indirect via group(s) [ Sales ]                              |   |                   |       |
|                                                                        |                                                                                                    |                                                 | Terro Liter                                                                                                    | LEPIDESALES COMULIAR                               |                  |                                         |        | eeu                                                                   |   |                   |       |
|                                                                        |                                                                                                    |                                                 | vikas                                                                                                    | LEPIDESALES COMUNDIA                               |                  |                                         |        | inet.                                                                 |   |                   |       |
|                                                                        |                                                                                                    |                                                 | Administrator                                                                                                    | LEPIDESALES COMULTARY                              |                  |                                         |        | inst.                                                                 |   |                   |       |
|                                                                        |                                                                                                    |                                                 | pradeep                                                                                                    | LEPIDESALES COM/INDIA                              |                  |                                         | - 0    | iect                                                                  |   |                   |       |
|                                                                        |                                                                                                    |                                                 | Sved                                                                                                    | LEPIDESALES COM/INDIA                              |                  |                                         | - 0    | ired                                                                  |   |                   |       |
|                                                                        |                                                                                                    |                                                 | mike.smith                                                                                                    | LEPIDESALES.COM\US                                 |                  |                                         | - 1    | direct via group(s) [ Sales ]                                         |   |                   |       |
|                                                                        |                                                                                                    | JAI LEPIDESALES COMILONDON - Direct             |                                                                                                    |                                                    |                  |                                         |        |                                                                       |   |                   |       |
|                                                                        |                                                                                                    | ▲ Group Name: LEPIDESALES.COMVEnterprise Admins |                                                                                                    |                                                    |                  |                                         |        |                                                                       |   |                   |       |
| Administrator LEPIDESALES.COM\Users                                    |                                                                                                    |                                                 |                                                                                                    | - 0                                                | irect            |                                         |        |                                                                       |   |                   |       |
|                                                                        |                                                                                                    |                                                 | dverma                                                                                                    | LEPIDESALES.COM\Users                              |                  |                                         | - 0    | lirect                                                                |   |                   |       |
|                                                                        |                                                                                                    |                                                 | Gemma                                                                                                    | LEPIDESALES.COM\LONDON                             |                  |                                         | - 0    | irect                                                                 |   |                   |       |
|                                                                        |                                                                                                    |                                                 |                                                                                                    |                                                    |                  |                                         |        |                                                                       |   |                   | •     |

Figure 14: Users with Administrative Privilege Report

The report consists of three columns: User Name, User Path and Permission Method.

The **Permission Method** column includes color coding to show how the users' permissions are derived:

| Permission Method                                                                               |  |  |  |  |  |
|-------------------------------------------------------------------------------------------------|--|--|--|--|--|
|                                                                                                 |  |  |  |  |  |
| <ul> <li>Indirect via group(s) [ Accounts.Aii ]</li> </ul>                                      |  |  |  |  |  |
| <ul> <li>Indirect via group(s) [ Elevated Access ]</li> </ul>                                   |  |  |  |  |  |
| - Direct                                                                                        |  |  |  |  |  |
| Indirect via group(s) [ Account Managers , Accounts.All ] 🛚                                     |  |  |  |  |  |
| <ul> <li>Direct and Indirect via group(s) [Account Managers , Accounts.All ]</li> </ul>         |  |  |  |  |  |
| <ul> <li>Indirect via group(s) [ Account Managers , Accounts.All ]</li> </ul>                   |  |  |  |  |  |
| - Direct                                                                                        |  |  |  |  |  |
| <ul> <li>Indirect via group(s) [ Account Managers , Accounts.All ]</li> </ul>                   |  |  |  |  |  |
| = Direct                                                                                        |  |  |  |  |  |
| <ul> <li>Indirect via group(s) [ Account Managers , Accounts.All ]</li> </ul>                   |  |  |  |  |  |
| - Direct                                                                                        |  |  |  |  |  |
| <ul> <li>Indirect via group(s) [ Account Managers , Accounts.All ]</li> </ul>                   |  |  |  |  |  |
| <ul> <li>Direct and Indirect via group(s) [ Accounts.All ]</li> </ul>                           |  |  |  |  |  |
| <ul> <li>Indirect via group(s) [ Elevated Access , Account Managers , Accounts.All ]</li> </ul> |  |  |  |  |  |
| <ul> <li>Indirect via group(s) [ Elevated Access ]</li> </ul>                                   |  |  |  |  |  |
| <ul> <li>Indirect via group(s) [ Account Managers , Accounts.All ]</li> </ul>                   |  |  |  |  |  |
| - Direct                                                                                        |  |  |  |  |  |
| <ul> <li>Indirect via group(s) [ Elevated Access ]</li> </ul>                                   |  |  |  |  |  |
| <ul> <li>Direct and Indirect via group(s) [ Accounts.All ]</li> </ul>                           |  |  |  |  |  |

Figure 15: Permission Method Column

Green: Direct permission

Red: Indirect permissions

Blue: Direct and Indirect permissions

Where privileges have been given via a group, you can click in the **Permission Method** column for the user permissions you want to check, and a dialog box will be displayed:

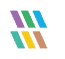

|                                   |    |   | > |
|-----------------------------------|----|---|---|
| Privilege Via Group(s)            | 1  |   |   |
|                                   |    |   |   |
| Group                             |    |   |   |
| Administrators->Domain Admins     |    |   |   |
| Administrators->Enterprise Admins |    |   |   |
|                                   |    |   |   |
|                                   |    |   |   |
|                                   |    |   |   |
|                                   |    |   |   |
|                                   |    |   |   |
|                                   |    |   |   |
|                                   |    |   |   |
|                                   |    |   |   |
|                                   |    |   |   |
| •                                 |    |   | • |
|                                   |    | _ |   |
|                                   | ОК |   |   |

Figure 16: Privilege Via Groups

### **Example Report**

| Ben   | LEPIDESALES.COM\US     | <ul> <li>Indirect via group(s) [ Domain Admins , Enterprise Admins ]</li> </ul>            |
|-------|------------------------|--------------------------------------------------------------------------------------------|
| vikas | LEPIDESALES.COM\INDIA  | <ul> <li>Indirect via group(s) [ Domain Admins ]</li> </ul>                                |
| Syed  | LEPIDESALES.COM\INDIA  | <ul> <li>Indirect via group(s) [ Domain Admins ]</li> </ul>                                |
| andy  | LEPIDESALES.COM\LONDON | <ul> <li>Direct and Indirect via group(s) [ Domain Admins , Enterprise Admins )</li> </ul> |

Figure 17: Report Example

For example, in the above section of a report, we can see that Ben has Indirect privileges via the Domain Admins and Enterprise Admins group. Clicking on that entry in the report will show the following:

|                    |                 | / |  |  |
|--------------------|-----------------|---|--|--|
| Group              |                 |   |  |  |
| Administrators->Do | omain Admins    |   |  |  |
| Administrators->Er | terprise Admins |   |  |  |
|                    |                 |   |  |  |
|                    |                 |   |  |  |
|                    |                 |   |  |  |
|                    |                 |   |  |  |
|                    |                 |   |  |  |
|                    |                 |   |  |  |
|                    |                 |   |  |  |
|                    |                 |   |  |  |
|                    |                 |   |  |  |

Figure 18: Privilege Groups for a Particular User

# 5.Support

If you are facing any issues whilst installing, configuring or using the solution, you can connect with our team using the below contact information.

| Product Experts                          | Technical Gurus                        |
|------------------------------------------|----------------------------------------|
| USA/Canada: +1(0)-800-814-0578           | USA/Canada: +1(0)-800-814-0578         |
| UK/Europe: +44 (0) -208-099-5403         | UK/Europe: +44 (0) -208-099-5403       |
| Rest of the World: +91 (0) -991-004-9028 | Rest of the World: +91(0)-991-085-4291 |

Alternatively, visit <u>https://www.lepide.com/contactus.html</u> to chat live with our team. You can also email your queries to the following addresses:

sales@Lepide.com

support@Lepide.com

To read more about the solution, visit <u>https://www.lepide.com/data-security-platform/</u>.

## 6.Trademarks

Lepide Data Security Platform, Lepide Data Security Platform App, Lepide Data Security Platform App Server, Lepide Data Security Platform (Web Console), Lepide Data Security Platform Logon/Logoff Audit Module, Lepide Data Security Platform for Active Directory, Lepide Data Security Platform for Group Policy Object, Lepide Data Security Platform for Exchange Server, Lepide Data Security Platform for SQL Server, Lepide Data Security Platform SharePoint, Lepide Object Restore Wizard, Lepide Active Directory Cleaner, Lepide User Password Expiration Reminder, and LiveFeed are registered trademarks of Lepide Software Pvt Ltd.

All other brand names, product names, logos, registered marks, service marks and trademarks (except above of Lepide Software Pvt. Ltd.) appearing in this document are the sole property of their respective owners. These are purely used for informational purposes only.

Microsoft®, Active Directory®, Group Policy Object®, Exchange Server®, Exchange Online®, SharePoint®, and SQL Server® are either registered trademarks or trademarks of Microsoft Corporation in the United States and/or other countries.

NetApp® is a trademark of NetApp, Inc., registered in the U.S. and/or other countries.

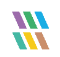